#### **DNS Properties and Event Logs**

May 16, 2010

Copyright © 2010 by World Class CAD, LLC. All Rights Reserved.

#### **Opening the DNS Properties Window**

To open the DNS Properties window, to access and make changes to our DNS server, we right click on the DNS Server name and select Properties from the popup menu.

| 🚊 dnsmgmt - [DNS\BITS66\Forward Lookup Zon                                                                                                    | dnsmgmt - [DNS\BIT566\Forward Lookup Zones\cwr.dyndns.ws] |                                                                  |                                                             |     |  |  |
|----------------------------------------------------------------------------------------------------|-----------------------------------------------------------|------------------------------------------------------------------|-------------------------------------------------------------|-----|--|--|
| 🚬 Eile Action <u>V</u> iew <u>W</u> indow <u>H</u> elp                                                                                                    |                                                           |                                                                  |                                                             | _8× |  |  |
|                                                                                                    |                                                           |                                                                  |                                                             |     |  |  |
| DNS cwr.dyndns                                                                                                    | <b>ws</b> 3 record(s)                                     |                                                                  |                                                             |     |  |  |
| Image: Configure a DNS Server         New Zone         Set Aging/Scavenging for All Zones         Scavenge Stale Resource Records         Update Server Data Files         Clear Cache         Launch nslookup         All Tasks         New Window from Here         Delete         Refresh         Properties         Help | arent folder)<br>arent folder)                            | Type<br>Start of Authority (SOA)<br>Name Server (NS)<br>Host (A) | Data<br>[1], bits66., hostmaster.<br>bits66.<br>192.168.0.2 |     |  |  |
| Opens the properties dialog box for the current selection                                                                                                    |                                                           |                                                                  |                                                             |     |  |  |

### The Interface Tab

The first inspect the Interface tab where we will see the IP addresses of the internal and external network interface cards. The default is to listen to all IP addresses for DNS queries. However, we could decide to limit the listening and choose the second radial button option and select the IP addresses which we want to hear.

Next, we will visit the Forwarders tab.

| BITS66 Properties                                               |                                                                |                                        |                                 | ?                        | × |
|-----------------------------------------------------------------|----------------------------------------------------------------|----------------------------------------|---------------------------------|--------------------------|---|
| Debug Loggin<br>Interfaces                                      | g Ev<br>Forwarders                                             | ent Logging<br>Advar                   | nced                            | Monitoring<br>Root Hints |   |
| Select the IP addr<br>listen for DNS que<br>you can limit it to | esses that will se<br>ries on all IP addr<br>selected IP addre | rve DNS requ<br>esses defined<br>sses, | iests. The se<br>d for this coi | erver can<br>mputer, or  |   |
| Listen on:                                                      |                                                                |                                        |                                 |                          |   |
| All IP address                                                  | es                                                             |                                        |                                 |                          |   |
| C Only the follow                                               | wing IP addresses                                              | :                                      |                                 |                          |   |
| I <u>P</u> address:                                             |                                                                |                                        |                                 |                          |   |
|                                                                 |                                                                | A <u>d</u> d                           |                                 |                          |   |
| <mark>192.168.10.</mark><br>192.168.0.1                         | 240                                                            | <u>L</u> emove                         |                                 |                          |   |
|                                                                 |                                                                |                                        | Consul                          | 1                        |   |
|                                                                 |                                                                | ж                                      | Cancel                          |                          |   |

### The Forwarders Tab

The Forwarders tab shows the server that resolve DNS request not answered by our DNS server. For home networks that do not have static IP addresses and do not have primary and secondary IP addresses assigned by the ISP, we are using two DNS servers provided by Google.com for public DNS resolution.

If our connection time is longer for a slow network connection, we can increase the time out which is now showing 5 seconds.

| ITS66 Properties                      |                                                |                                            | ? ×                        |
|---------------------------------------|------------------------------------------------|--------------------------------------------|----------------------------|
| Debug Loggir<br>Interfaces            | ng Event<br>Forwarders                         | Logging<br>Advanced                        | Monitoring<br>Root Hints   |
| Forwarders are s<br>this server. Forw | ervers that can resol<br>ard queries for name: | ve DNS queries not<br>s in the following D | answered by<br>NS domains. |
| DNS do <u>m</u> ain:                  |                                                |                                            |                            |
| All other DNS do                      | mains                                          |                                            | <u>N</u> ew                |
|                                       |                                                |                                            | Remove                     |
| To add a forward<br>below, and then   | ler, select a DNS dom<br>click Add.            | ain, type the forwa                        | arder's IP address         |
| Selected domain's                     | s forwarder I <u>P</u> addres                  | s list:                                    |                            |
|                                       | . A <u>d</u> d                                 |                                            |                            |
| 8.8.8.8                               | <u>R</u> emove                                 |                                            |                            |
| 0.0.4.4                               | Up                                             | _                                          |                            |
|                                       | D <u>o</u> wn                                  |                                            |                            |
| ,<br>Num <u>b</u> er of secon         | ds before forward qu                           | eries time out:                            | 5                          |
| 🗌 Do not u <u>s</u> e re              | cursion for this doma                          | in                                         |                            |
|                                       | ОК                                             | Cancel                                     | Apply                      |

### The Advanced Tab

The Advanced tab will allow us to view the server options. We will not change any settings at this time.

| BITS66 Properties                                                                  | ;                                                                                           |                |               | ? ×        |
|------------------------------------------------------------------------------------|---------------------------------------------------------------------------------------------|----------------|---------------|------------|
| Debug Loggir                                                                       | ng Eve                                                                                      | nt Logging     | 1.1           | Monitoring |
| Interfaces                                                                         | Forwarders                                                                                  | Advanc         | ed            | Root Hints |
| Server version nu                                                                  | umber:<br>a)                                                                                |                |               |            |
| Disable recurs BIND seconda Fail on load if Enable round Faile netma: Secure cache | ion (also disables fo<br>ries<br>bad zone data<br>robin<br>sk ordering<br>against pollution | orwarders)     |               |            |
| Name checking:                                                                     | M                                                                                           | ultibyte (UTF8 | )             | •          |
| Load zone data o                                                                   | on startup:                                                                                 | om Active Dire | ectory and    | registry 💌 |
| 🔲 Enable autom                                                                     | atic scavenging of                                                                          | stale records  |               |            |
| S <u>c</u> avenging p                                                              | eriod: 0                                                                                    |                | days          | <b>V</b>   |
|                                                                                    |                                                                                             |                | <u>R</u> eset | to Default |
|                                                                                    | 0                                                                                           | K (            | Iancel        | Apply      |

### The Root Hints Tab

Root Hints are IP addresses that are linked to Full Qualified Domain Names (FQDN). We can copy a list from another server by selecting the Copy from Server button. We can add more FQDNs and IP addresses by selecting the Add button.

| T566 Properties    |               |             |                |                   | ?               |
|--------------------|---------------|-------------|----------------|-------------------|-----------------|
| Debug Loggin       | g             | Ever        | nt Logging     | <u> </u>          | Monitoring      |
| Interfaces         | Forv          | varders     | Adva           | nced              | Root Hints      |
| Root hints are use | ed to fin     | d other DNS | 5 servers o    | n the net         | work.           |
| Server Fully Qu    | alified Do    | omain Name  | (FQDN)         | IP Addr           | ess 🔺           |
| a.root-servers.    | net.          |             |                | [198.41           | 0.4]            |
| b.root-servers.    | net.          |             |                | Unknow            | /n              |
| c.root-servers.r   | net.          |             |                | [192.33           | 8.4.12]         |
| d.root-servers.    | net.          |             |                | [128.8.           | 10.90]          |
| e.root-servers.    | net.          |             |                | [192.20           | 3.230.10]       |
| f.root-servers.r   | iet.          |             |                | [192.5.           | 5.241]          |
| g.root-servers.    | net.          |             |                | [192.11           | 2.36.4]         |
| n.root-servers.    | net.          |             |                | [128,63           | 5.2.53]         |
| i.root-servers.n   | ec.           |             |                | [192.36           | 0.148.17]       |
| j.root-servers.n   | et.           |             |                | [192,56<br>Upkper | 0.120.30J       |
| L root-servers.r   | at            |             |                | Unknow            |                 |
| Infoot-servers.⊓   | ес.           |             |                | OHKIOW            |                 |
|                    |               |             |                |                   |                 |
| A <u>d</u> d       | <u>E</u> dit. |             | <u>R</u> emove | <u>_</u>          | opy from Server |
|                    |               |             |                |                   |                 |
|                    |               |             |                |                   |                 |
|                    |               | Ok          | :              | Cancel            | Apply           |

## Adding a New Resource Record

After selecting the Add button, the New Resource Record window appears. We type a real URL such as <u>www.yahoo.com</u> into the textbox and press the Resolve button. A list of IP addresses appears that is associated with the Yahoo domain. Press the OK button and at the Root Hints tab press the Apply button to make the changes.

| ew Resource Record                                                                    |                   |                  | ? ×              |
|---------------------------------------------------------------------------------------|-------------------|------------------|------------------|
| Name Server (NS)                                                                      |                   |                  |                  |
| Enter a server name and o<br>identify the name server.<br>Server fully qualified doma | one or more IP ad | ldresses. Both a | re required to   |
| www.yahoo.com                                                                         |                   | Browse           | Resol <u>v</u> e |
| I <u>P</u> address:                                                                   |                   |                  |                  |
|                                                                                       | A <u>d</u> d      |                  |                  |
| 76.13.113.141<br>69.147.125.65<br>76.13.113.140                                       | <u>R</u> emove    |                  |                  |
|                                                                                       | D <u>o</u> wn     |                  |                  |
|                                                                                       |                   |                  |                  |
|                                                                                       |                   |                  |                  |
|                                                                                       |                   |                  |                  |
|                                                                                       |                   | ОК               | Cancel           |

## The Monitoring Tab

The Monitoring Tab will tell us if our DNS server is resolving requests.

We check the simple query against the DNS server and a recursive query to other DNS servers checkboxes. We then press the Test Now button and both tests should pass. We can set the interval for the test to whatever seconds, minutes or hours we wish.

| 3ITS66 Properties                                                                       |                    |                     | ? ×                        |  |  |  |  |  |
|-----------------------------------------------------------------------------------------|--------------------|---------------------|----------------------------|--|--|--|--|--|
| Interfaces<br>Debug Loggin                                                              | Forwarders         | Advanced            | d Root Hints<br>Monitoring |  |  |  |  |  |
| To verify the configuration of the server, you can perform manual or automatic testing. |                    |                     |                            |  |  |  |  |  |
| Select a test type                                                                      | e:                 |                     |                            |  |  |  |  |  |
| 🔽 A simple quer                                                                         | y against this DN  | 5 server            |                            |  |  |  |  |  |
| 🔽 A regursive qu                                                                        | uery to other DN:  | S servers           |                            |  |  |  |  |  |
| To perform the te                                                                       | est immediately, o | lick Test Now.      | Test Now                   |  |  |  |  |  |
|                                                                                         |                    |                     |                            |  |  |  |  |  |
| Perform autor                                                                           | matic testing at t | he following interv | /al:                       |  |  |  |  |  |
| T <u>e</u> st interval:                                                                 | 10 min             | iutes 💌             | ]                          |  |  |  |  |  |
| Te <u>s</u> t results:                                                                  |                    |                     |                            |  |  |  |  |  |
| Date                                                                                    | Time               | Simple Query        | Recursive                  |  |  |  |  |  |
| 5/18/2010                                                                               | 9:13:58 AM         | Pass                | Pass                       |  |  |  |  |  |
| 5/18/2010                                                                               | 9:12:13 AM         | Pass                | Pass                       |  |  |  |  |  |
|                                                                                         |                    |                     |                            |  |  |  |  |  |
| I                                                                                       |                    |                     |                            |  |  |  |  |  |
|                                                                                         |                    |                     |                            |  |  |  |  |  |
|                                                                                         |                    | ок   са             | ancel Apply                |  |  |  |  |  |
|                                                                                         |                    |                     |                            |  |  |  |  |  |

## The Event Logging Tab

The Event Logging Tab is presently set for recording all events. However, we can select no events, errors only and errors and warnings.

We choose to log all events.

| ITS66 Properties                                          |                                  |                                      |                        |                               |                               | ? × |
|-----------------------------------------------------------|----------------------------------|--------------------------------------|------------------------|-------------------------------|-------------------------------|-----|
| Interfaces<br>Debug Loggin                                | Forv<br>g                        | varders<br>Event                     | Adv<br>Logging         | anced                         | Root Hints<br>Monitoring      |     |
| The DNS event lo<br>events encounter<br>analyze server pe | g mainta<br>ed by th<br>erforman | ins a record<br>1e DNS serve<br>1ce. | of errors<br>er. You c | s, warnings,<br>an use this i | , and other<br>information to |     |
| Log the following                                         | events:                          |                                      |                        |                               |                               |     |
|                                                           |                                  |                                      |                        |                               |                               |     |
| C Errors only                                             | reieac                           |                                      |                        |                               |                               |     |
| All events                                                | mings                            |                                      |                        |                               |                               |     |
| i hi o <u>r</u> ono                                       |                                  |                                      |                        |                               |                               |     |
|                                                           |                                  |                                      |                        |                               |                               |     |
|                                                           |                                  |                                      |                        |                               |                               |     |
|                                                           |                                  |                                      |                        |                               |                               |     |
|                                                           |                                  |                                      |                        |                               |                               |     |
|                                                           |                                  |                                      |                        |                               |                               |     |
|                                                           |                                  |                                      |                        |                               |                               |     |
|                                                           |                                  |                                      |                        |                               |                               |     |
|                                                           |                                  |                                      |                        |                               |                               |     |
|                                                           |                                  | ОК                                   |                        | Cancel                        | Apply                         |     |

# The Debug Logging Tab

The Debug Logging tab can record packets sent and received to the log file.

We will keep this setting off by default.

| 566 Properties                                                          | <u>?</u>                                                                                                    |
|-------------------------------------------------------------------------|----------------------------------------------------------------------------------------------------|
| Interfaces  <br>Debug Logging                                           | Forwarders Advanced Root Hints Event Logging Monitoring                                                                      |
| To assist with debug<br>by the DNS server t<br>Log packets for          | ging, you can record the packets sent and received<br>a log file. Debug logging is disabled by default.<br>debugging         |
| Packet direction:<br><u>Outgoing</u><br><u>Incoming</u>                 | Transport protocol:         select at       Image: UDP         least one       Image: UDP         least one       Image: UDP |
| Packet contents;<br>Queries/Transfe<br>Update <u>s</u><br>Notifications | 's Packet type;<br>Request select at select at least one                                                                     |
| Other options:<br>Details Filter pagkets by                             | IP address Eilter                                                                                                    |
| Log file                                                                | e;                                                                                                    |
| Maximum size (by                                                        | es); 50000000                                                                                                    |
|                                                                         | OK Cancel <u>A</u> pply                                                                                                    |

### The DNS Event Viewer

In our DNS event viewer, we can see there are only information and warning messages. We do not have any DNS errors in the log.

To check the most current warning, we double clock on the latest warning.

| 🚊 dnsmgmt - [DNS\BITS66\Event Viewer\DNS Events] |               |                   |                  |        |          |       |        |
|--------------------------------------------------|---------------|-------------------|------------------|--------|----------|-------|--------|
| 🚬 Eile Action View Window Ho                     | elp           |                   |                  |        |          |       |        |
|                                                  |               |                   |                  |        |          |       |        |
|                                                  |               |                   |                  |        |          |       |        |
| A DNS                                            | DNS Events Fi | iltered view shov | ving 49 of 49 ev | ent(s) |          |       |        |
| En BITS66                                        | Туре          | Date              | Time             | Source | Category | Event | User 🔺 |
|                                                  | Information   | 5/18/2010         | 8:37:37 AM       | DNS    | None     | 3150  | N/A    |
|                                                  | Information   | 5/18/2010         | 8:37:37 AM       | DNS    | None     | 3150  | N/A    |
| 192.168.0.x Subnet                               | Information   | 5/17/2010         | 8:09:41 PM       | DNS    | None     | 800   | N/A    |
| Event Viewer                                     | Information   | 5/17/2010         | 8:09:41 PM       | DNS    | None     | 800   | N/A    |
| DNS Events                                       | Information   | 5/17/2010         | 8:04:41 PM       | DNS    | None     | 2     | N/A    |
| ~~~~                                             | 🔥 Warning     | 5/17/2010         | 8:04:35 PM       | DNS    | None     | 414   | N/A    |
|                                                  | Information   | 5/17/2010         | 7:10:42 PM       | DNS    | None     | 3     | N/A    |
|                                                  | 🚯 Warning     | 5/17/2010         | 7:10:42 PM       | DNS    | None     | 414   | N/A    |
|                                                  | Information   | 5/17/2010         | 11:04:53         | DNS    | None     | 800   | N/A    |
|                                                  | 🔾 Information | 5/17/2010         | 11:04:53         | DNS    | None     | 800   | N/A 🚽  |
|                                                  | Information   | 5/17/2010         | 10:59:52         | DNS    | None     | 2     | N/A    |
|                                                  | 🚯 Warning     | 5/17/2010         | 10:59:51         | DNS    | None     | 414   | N/A    |
|                                                  | ( Information | 5/17/2010         | 10:52:47         | DNS    | None     | 800   | N/A    |
|                                                  | Information   | 5/17/2010         | 10:52:47         | DNS    | None     | 800   | N/A    |
|                                                  | Information   | 5/17/2010         | 10:47:47         | DNS    | None     | 2     | N/A    |
|                                                  | Warning       | 5/17/2010         | 10:47:43         | DNS    | None     | 414   | N/A    |
|                                                  | ( Information | 5/13/2010         | 7:32:43 AM       | DNS    | None     | 800   | N/A    |
|                                                  | ( Information | 5/13/2010         | 7:32:43 AM       | DNS    | None     | 800   | N/A    |
|                                                  | Information   | 5/13/2010         | 7:27:42 AM       | DNS    | None     | 2     | N/A    |
|                                                  | Warning       | 5/13/2010         | 7:27:42 AM       | DNS    | None     | 414   | N/A    |
|                                                  | Information   | 5/12/2010         | 8:48:53 AM       | DNS    | None     | 800   | N/A    |
|                                                  | ( Information | 5/12/2010         | 8:48:53 AM       | DNS    | None     | 800   | N/A 💌  |
| <u> </u>                                         |               |                   |                  |        |          |       | •      |
|                                                  |               |                   |                  |        |          |       |        |

### **Event Property Window**

The current DNS domain for our server is not a FQDN. We will address this when we upgrade the server by adding Active Directory. At hat time our server will have a FQDN associated with it.

| Event Prop                                     | erties                                                                                                    |                                                                                       |                                                                        |                                                                              | ? ×            |
|------------------------------------------------|----------------------------------------------------------------------------------------------------|---------------------------------------------------------------------------------------|------------------------------------------------------------------------|------------------------------------------------------------------------------|----------------|
| Event                                          |                                                                                                    |                                                                                       |                                                                        |                                                                              |                |
| D <u>a</u> te:                                 | 5/17/2010                                                                                                    | <u>S</u> ource:                                                                       | DNS                                                                    |                                                                              | <b>†</b>       |
| Ti <u>m</u> e:                                 | 8:04:35 PM                                                                                                    | Category:                                                                             | None                                                                   |                                                                              |                |
| Typ <u>e</u> :                                 | Warning                                                                                                    | Event <u>I</u> D:                                                                     | 414                                                                    |                                                                              | +              |
| <u>U</u> ser:                                  | N/A                                                                                                    |                                                                                       |                                                                        |                                                                              |                |
| C <u>o</u> mputer                              | : BITS66                                                                                                    |                                                                                       |                                                                        |                                                                              |                |
| <u>D</u> escriptio                             | on:                                                                                                    |                                                                                       |                                                                        |                                                                              |                |
| You might<br>server co<br>reference<br>compute | ne is a single la<br>ther than "host<br>of have forgotte<br>of the forgotte<br>of the forg | bel hostnan<br>microsoft.c<br>n to configu<br>ore informati<br>gure the prin<br>Help. | nas no b<br>ne with n<br>om'').<br>ure a prim<br>on, see e<br>nary DNS | ary DNS domain<br>ary DNS domain<br>ither "DNS serve<br>i suffix for a clien | for the er log |
| Deter 6                                        |                                                                                                    | ias orny a sir                                                                        | igie iabe                                                              | rhame, air zones                                                             |                |
| Daga: Q                                        | bytes C W                                                                                                    | oras                                                                                  |                                                                        |                                                                              |                |
|                                                |                                                                                                    |                                                                                       |                                                                        |                                                                              | -<br>-         |
|                                                |                                                                                                    |                                                                                       | IK                                                                     | Cancel                                                                       | Apply          |